## **Depo**SitLink

## Request an Earnest Money Deposit

| 1. Create Deal and Enter Payment Information                                                                                                    |                                                                                                    |
|----------------------------------------------------------------------------------------------------|----------------------------------------------------------------------------------------------------|
| <ul> <li>On the Deals page click Request Payment for Sale</li> <li>Select Earnest Money Deposit</li> </ul>                                                                                                    | Request Payment for Sale       Request Payment for Rental >         Earnest Money Deposit       >         Request a deposit directly from a buyer or through a buyer's agent.       >         Commission       >         Request a commission from another brokerage or a third party.       al Address                                            |
| <ul> <li>Enter the Property Address associated with this payment</li> <li>Select an existing deal or create a new deal for this payment</li> </ul>                                                                                                    | Enter the property address associated with this payment         Property Address         123 Main St, Hartford, CT 06101         Select existing deal         123 Main St, Hartford, CT 06101         Assigned Agent       Deal Type         Liz Agent       Boll B         Sole       Apr 4, 2023         Create a new deal for       123 Main St |
| <ul> <li>Select your role         <ul> <li>Listing Agents can request a payment directly from a buyer or through a buyer's agent</li> <li>Buyer's Agents can request a payment directly from a buyer</li> </ul> </li> </ul>                                                                                                    | Enter new deal information Select role  I Listing Agent Buyer's Agent Continue                                                                                                    |
| <ul> <li>Payment Information</li> <li>Enter Payment Amount being paid (total)</li> <li>Choose a Payment Destination - Send payment to your<br/>Company Bank Account (default), or redirect a payment to<br/>Another Recipient for acceptance</li> <li>Select a Payment Deadline - Deadline by which the payer<br/>must make the payment. Email reminders will be sent to payer</li> </ul> | Payment information  Enter payment amount The payment can be split between multiple payers in a later step.  Upyment Amount 0.00  Select a payment deadline  Choose a payment destination  Company Bank Account  Another Recipient  Select a company bank account  Escrow Account (Default)  Company Comment (Default)  Comment                    |

## **Depo**SitLink

## Request an Earnest Money Deposit

| 2. If you are requesting directly from one payer                                                                                                    |                                                                                                    |  |
|----------------------------------------------------------------------------------------------------|----------------------------------------------------------------------------------------------------|--|
| <ul> <li>Click Request directly from payer</li> <li>Click One person is making this payment</li> </ul>                                                                                                    | Select an option to request payment         Request through buyer's agent         Request directly from payer         How many people are making this payment?         One person is making this payment         Image: Multiple people are splitting this payment         Multiple people are splitting this payment         Bock                                                                                                    |  |
| Enter the payer's information                                                                                                    | Enter payer information  Email Address First Name (Optional) Last Name (Optional)  What is this payment for? Mema (Optional)  Continue                                                                                                    |  |
| 3. If you are requesting directly from multiple payers                                                                                                    |                                                                                                    |  |
| <ul> <li>Click Request directly from payer</li> <li>Click Multiple people are splitting this payment</li> </ul>                                                                                                   | Select an option to request payment         Request through buyer's agent       Request directly from payer         How many people are making this payment?       >         One person is making this payment       >         It Multiple people are splitting this payment       >         Seck       >                                                                                                    |  |
| <ul> <li>Enter the information for each payer, as well as the amount that each person is paying</li> <li>If more than two people are paying this transaction, click the Add an Additional Payer button</li> </ul> | Enter poyer Information   Figer 1   Instrument Explained   None Explained   None Explained |  |

### Request an Earnest Money Deposit

# 4. If you are a listing agent requesting a payment through the buyer's agent

| <ul> <li>Click Request through buyer's agent</li> </ul> | 's agent Select an option to request payment              |  |
|---------------------------------------------------------|-----------------------------------------------------------|--|
|                                                         | Request through buyer's agent Request directly from payer |  |
|                                                         | < Back                                                    |  |
| <ul> <li>Enter the buyer's agent information</li> </ul> | Enter the buyer's agent information                       |  |
|                                                         | Buyer's Agent Email                                       |  |
|                                                         | First Name Last Name                                      |  |
|                                                         | Company                                                   |  |
|                                                         | < Back Continue                                           |  |

## 5. Final Steps

| <ul> <li>Enter Optional Information</li> <li>Payment Notifications - Add people to receive status emails and receipts related to this payment</li> <li>Document Center allows you to upload documents to share with your finance team</li> </ul> | Exter optional information<br>Payment Notifications<br>the gapment statutes are need<br>the gapment statutes are need<br>the Phone<br>I spland Document Statutes<br>1 Spland Documents<br>1 Spland Documents<br>1 Spland Docum | As with + Add Respirates         |
|----------------------------------------------------------------------------------------------------|----------------------------------------------------------------------------------------------------|----------------------------------|
| <ul> <li>Review and confirm your selections</li> </ul>                                                                                                    | Review and confirm request                                                                                                    |                                  |
| If you are activities with your calenties a click Despect Despect                                                                                                    | Payment Summary                                                                                                    |                                  |
| If you are satisfied with your selections, click Request Payment                                                                                                    | Payment Total                                                                                                    | \$1,000.00                       |
|                                                                                                    | Property Address                                                                                                    | 123 Main St<br>Hartford CT 06101 |
|                                                                                                    | Destination                                                                                                    | Escrow Account                   |
|                                                                                                    | Poyment Deodline                                                                                                    | 04/06/2023 10:00am               |
|                                                                                                    | Sending request to:<br>Sam Buyer                                                                                                    |                                  |
|                                                                                                    | sam@buyer.com<br>Request Amount                                                                                                    | \$1,000.00                       |
|                                                                                                    | Memo                                                                                                    | First deposit                    |
|                                                                                                    | < Bock                                                                                                    | Request Poyment                  |
| <ul> <li>Your request has been emailed to the intended party</li> </ul>                                                                                                    | Requ                                                                                                    | est Successful<br>sent to payer. |
| • You can copy the request link and email or text the request if necessary                                                                                                    | Request Summary                                                                                                    | View Deal Details                |
| <ul> <li>You will receive an email notification when the payment is pending</li> </ul>                                                                                                    | Payment Total Payment Type                                                                                                    | \$1,000.00                       |
|                                                                                                    | Property Address                                                                                                    | 123 Main St<br>Hartford CT 06101 |
| <ul> <li>You can track payments and download a payment receipt on the</li> </ul>                                                                                                    | Payment Destination                                                                                                    | Escrow Account                   |
| "transactions" page                                                                                                    | Payment Deadline                                                                                                    | 04/06/2023 10:00am               |
|                                                                                                    | Request sent to:                                                                                                    |                                  |
|                                                                                                    | Sam Buyer<br>sam@buyer.com                                                                                                    | 🔗 Copy link 💿                    |
|                                                                                                    | Request Amount                                                                                                    | \$1,000.00                       |
|                                                                                                    |                                                                                                    | т пъс мерози                     |